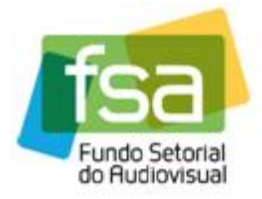

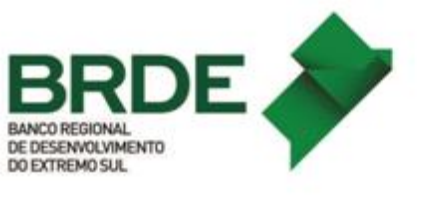

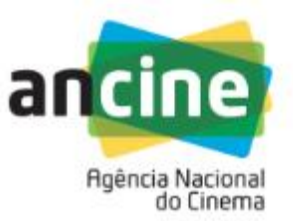

## MANUAL PARA INSCRIÇÃO DE EMPRESAS NO PRODAV/06 – 2015 – SUPORTE AUTOMÁTICO – LINHA DE DESEMPENHO COMERCIAL

O objetivo deste manual é orientar os Beneficiários Indiretos participantes em relação aos procedimentos de inscrição no Sistema Ancine Digital – SAD, da Linha de Desempenho Comercial do Suporte Automático do **FSA**.

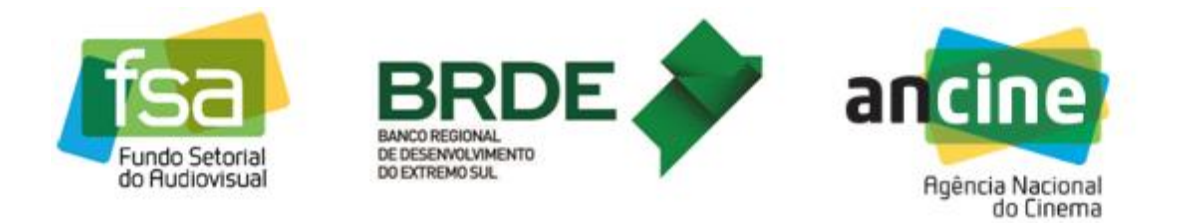

1) A empresa interessada deverá acessar o Sistema Ancine Digital (SAD) informando CNPJ e senha.

|                                                                                                    | 7         | 07 de Outubro de 2015<br>uncine V |
|----------------------------------------------------------------------------------------------------|-----------|-----------------------------------|
| USUÁRIO<br>Usuário *<br>[03479431000170<br>Senha *<br>•••••• •<br>Quero me registrar na Ancine<br>Esqueci o Usuário/senha<br>Por que se registrar na Ancine | Consultas | Sistemas                          |

2) Após acessar o SAD, o usuário deverá passar o cursor sobre a aba "FSA" e em seguida selecionar a opção "Suporte Automático" e clicar na opção "Inscrição".

| ê está em: Página Inicial |                                                |                      |
|---------------------------|------------------------------------------------|----------------------|
| NEUS DADOS PROJETOS       | FSA OBRAS RELATÓRIOS OUT                       |                      |
|                           | Suporte Automático                             | Inscrição            |
|                           | Conta Automática                               | Habilitação de Obras |
|                           | Solicitação de Análise Orçamentária para o FSA | Pontuação e Recurso  |
|                           |                                                |                      |
|                           |                                                |                      |
|                           |                                                |                      |

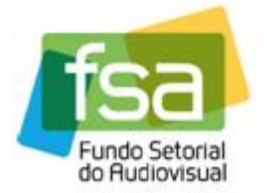

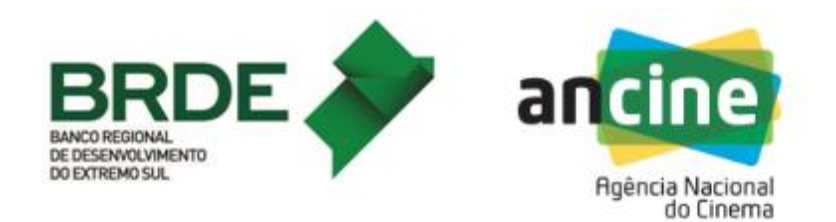

3) Ao clicar na opção "Inscrição" o sistema irá direcionar para a página de apresentação com uma breve descrição do programa. O usuário deverá clicar no hiperlink "OK" no final da página.

| DIGITAL                                                                                                    | Ancine                                                      |
|----------------------------------------------------------------------------------------------------|-------------------------------------------------------------|
| ocê está em: Página Inicial > <mark>Apresentação</mark>                                                                                            |                                                             |
| JAT - APRESENTAÇAO                                                                                                    |                                                             |
| Bem-vindo ao sistema de Suporte Automático (SUAT) do Fundo Setorial do                                                                             | Audiovisual (FSA).                                          |
| O Suporte automático é uma nova forma de atuação do FSA na qual os r<br>aos agentes econômicos em face do desempenho e práticas comerciais ant     | ecursos financeiros passam a ser disponibilizad<br>eriores. |
| Por meio do SUAT é possível se habilitar para receber suporte financeiro a<br>produção e programação.                                              | utomático e destinar tais recursos para projetos            |
| De acordo com a atividade econômica, os agentes econômicos podem se ha                                                                             | abilitar nos seguintes módulos:                             |
| a) módulo de produção, em que os titulares da conta automática são produte                                                                         | oras brasileiras independentes;                             |
| <li>b) módulo de programação, em que os titulares da conta automática são p<br/>serviço de acesso condicionado ou no serviço de radiodifusão;</li> | rogramadoras de canais de televisão, atuantes               |
| <li>c) módulo de distribuição, em que os titulares da conta automática são di<br/>salas de exibição;</li>                                          | stribuidoras brasileiras que atuem no mercado               |
| d) módulo de empacotamento, em que os titulares da conta automática são                                                                            | empacotadoras de canais de televisão.                       |
| Clique AQUI para visualizar as chamadas públicas vigentes e os módulos de                                                                          | isponíveis para inscrição.                                  |

4) Concluído o passo acima, o usuário será direcionado para tela onde será possível verificar, se for caso, inscrições já concluídas. No entanto para fazer uma nova inscrição (PRODAV/06-2015) deverá clicar na opção "Solicitar Inscrição".

| cin  |             | EMA             |                                                     |                 |                        |          |                  |   |
|------|-------------|-----------------|-----------------------------------------------------|-----------------|------------------------|----------|------------------|---|
|      | - DIGIT     | ΓAL             |                                                     |                 |                        | A        | ncine            | _ |
| Você | está em: Pa | ágina Inicial > | Consultar Inscrições                                |                 |                        |          |                  |   |
| SUAI | - CONSULTA  |                 | 1                                                   |                 |                        |          |                  |   |
|      | Número      | Ano             | Descrição                                           | Modalidade      | Número de<br>Protocolo | Situação | Ação             |   |
|      | 6           | 2014            | CHAMADA PÚBLICA BRDE/FSA -<br>PRODAV - 06/2013-2014 | DISTRIBUIÇÃO    | 2014000002             | ENVIADA  | $\bigotimes$     | ^ |
|      | 6           | 2014            | CHAMADA PÚBLICA BRDE/FSA -<br>PRODA∀ - 06/2013-2014 | PRODUÇÃO        | 2014000001             | ENVIADA  | $\bigotimes$     |   |
|      |             |                 |                                                     |                 |                        |          |                  |   |
|      |             |                 |                                                     |                 |                        |          |                  |   |
|      |             |                 |                                                     |                 |                        |          |                  |   |
|      |             |                 |                                                     |                 |                        |          |                  | ~ |
|      |             |                 | Quantidade de                                       | Registros Retor | nados: 2               |          |                  |   |
|      |             |                 |                                                     |                 | V                      |          | LICITAR INSCRIÇÃ | 0 |
|      |             |                 |                                                     |                 | _                      |          |                  | _ |

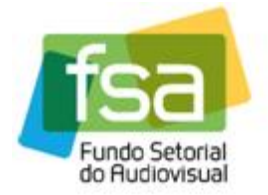

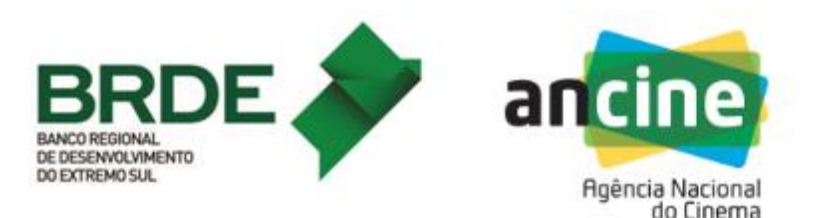

5) Em seguida deverá ser selecionado o módulo que se deseja efetuar a inscrição... 5.1) Nos casos em que a empresa for Produtora e Distribuidora e quiser participar dos dois módulos, deverá efetuar duas inscrições: uma escolhendo o módulo de Produção e outra no módulo de Distribuição (*ressaltamos que os pontos de uma Receita somente poderão ser creditados em um dos módulos, não sendo possível a mesma receita pontuar no Módulo de Produção e no Módulo de Distribuição – Ver item 7.8 do Edital*);

5.2) Se a empresa for uma Programadora irá aparecer no campo modalidade a opção "Programação" para ser escolhida pela empresa;

5.3) Qualquer inconsistência deverá ser comunicada através do e-mail <u>suporte.automatico@ancine.gov.br</u>.

| ancine          | Acesso à informação    |                                                        | Participe | Serviços | Legislação   | Canais         |  |
|-----------------|------------------------|--------------------------------------------------------|-----------|----------|--------------|----------------|--|
|                 | DIGITAL                |                                                        |           | Ancine   |              | ~              |  |
| SUAT - SC       | ELICITAR INSCRIÇÃO     | Solicitar Inscrição                                    |           |          |              |                |  |
| CNP.<br>0347    | <b>J</b><br>9431000170 | Razão Social / Denominação<br>PRODUTORA TESTE TUTORIAL |           |          |              |                |  |
| Moda            | lidade 🕐 *             | Chamada Pública *                                      |           |          |              |                |  |
| Produ<br>Distri | ição<br>puição         |                                                        | VOLTAR PR |          | SCRIÇÃO      |                |  |
|                 |                        |                                                        |           |          |              | · · · ·        |  |
| SAIR            |                        |                                                        |           | ANCINE   | /SAD Sistema | Ancine Digital |  |
|                 |                        |                                                        |           |          |              |                |  |
|                 |                        |                                                        |           |          |              |                |  |
|                 |                        |                                                        |           |          |              |                |  |
|                 |                        |                                                        |           |          |              |                |  |
|                 |                        |                                                        |           |          |              |                |  |

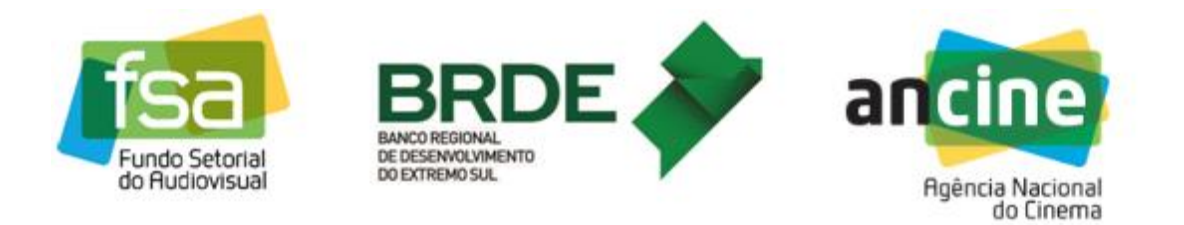

6) O próximo passo será selecionar a Chamada que se deseja realizar a inscrição e em seguida clicar em "*Prosseguir Inscrição*"...

|                                                                                                    |                                          |                                                                               |                                                                             |                           |                 | _              |               | ł                           |                     |
|----------------------------------------------------------------------------------------------------|------------------------------------------|-------------------------------------------------------------------------------|-----------------------------------------------------------------------------|---------------------------|-----------------|----------------|---------------|-----------------------------|---------------------|
| Amulua Editar Evibir Exuaitar Encromentar A                                                                                                 | itarHabilitacao/solicitar                | Hat D + C ge (3) cob                                                          | ertura interativa do são 🥝 Ancine                                           | ×                         |                 |                |               |                             | 6 13 19             |
| Auduvo Euluai Eului Tavoinos Fertamentas Ag     Aiduvo Euluai Eului Tavoinos Fertamentas Ag     Aiduvo Euluai Eului Tavoinos Fertamentas Ag | ncinerj.go 💼 Ancine                      | t 👸 Banco Santander Bra                                                       | isil S g globo.com - Absolutame                                             |                           |                 | - A            | a - 🗆 🖨 -     | Página 🕶 Segurança 👻 Ferram | entas 🕶 🔞 🕶 🦈       |
|                                                                                                    | BRASIL<br>ancine<br>Você est             | Acesso à informação<br>SISTEMA<br>ANCINE<br>DIGITAL<br>à em: Página Inicial > | Solicitar Inscrição                                                         | Part                      | ticipe Serviços | Legislação     | Canais        |                             |                     |
|                                                                                                    | SUAT - SI<br>CNP<br>0347<br>Moda<br>Prod | DLICITAR INSCRIÇÃO<br>9<br>9431000170<br>Ilidade ⑦ -<br>1ção                  | Razão Social / Denominação<br>PRODUTORA TESTE TUTORIAL<br>Chamada Pública * | IAL HABILITAÇAO<br>VOLTAR | PROSSEGUIR IN   | NSCRIÇÃO       |               |                             |                     |
|                                                                                                    | SAIR                                     |                                                                               |                                                                             |                           | ANCINE          | /SAD Sistema A | ncine Digital |                             |                     |
| 📀 🔯 🚞 📲 👔                                                                                                    | * 🙆                                      | 🧿 🚿                                                                           |                                                                             | 1.1                       |                 |                |               | PT 🛎 🔺 隆 🗊 🕕                | 11:12<br>07/10/2015 |

7) Após ser direcionada para a próxima página o usuário deverá conferir todos os dados e, se estiver tudo correto, clicar em "Salvar". Havendo qualquer inconsistência o usuário deverá entrar em contato com a Superintendência de Registro (Registro de Empresas) e solicitar as devidas correções.

|                                                                                        | Nome Pazão                                                                                                    | Cargo Euroão                                                                | Nacionalidade                                          | Canital Soci | ial |
|----------------------------------------------------------------------------------------|----------------------------------------------------------------------------------------------------|-----------------------------------------------------------------------------|--------------------------------------------------------|--------------|-----|
|                                                                                        |                                                                                                    | ACIONISTA PF                                                                | BRASIL                                                 | 33           | ~   |
|                                                                                        |                                                                                                    |                                                                             | PD4C!                                                  | 22           |     |
|                                                                                        |                                                                                                    | ACIONISTA PF                                                                | BRASIL                                                 | 33           |     |
|                                                                                        |                                                                                                    | ACIONISTA PF                                                                | BRASIL                                                 | 17           |     |
|                                                                                        | h                                                                                                    | ACIONISTA PJ                                                                | BRASIL                                                 |              |     |
|                                                                                        |                                                                                                    |                                                                             |                                                        |              | ~   |
|                                                                                        |                                                                                                    |                                                                             |                                                        |              |     |
|                                                                                        | Quant                                                                                                    | tidade de Registros Retornados:                                             | 4                                                      |              |     |
| sses são os da<br>blicitamos que<br>elefone: 21-30<br>-mail: registro.<br>ndereço: Rua | dos cadastrais registrados na AN<br>entre em contato com a Coorden<br>37-6279<br>empresa@ancine.gov.br<br>Teixeira de Freitas, 31, 4º andar. | ICINE, vinculados ao CNPJ. Cas<br>ação de Registro e Classificação<br>Lapa. | o queira proceder alguma alt<br>de Agentes Econômicos: | eração,      |     |
|                                                                                        |                                                                                                    |                                                                             | VOLTAR                                                 | SALVAR       |     |

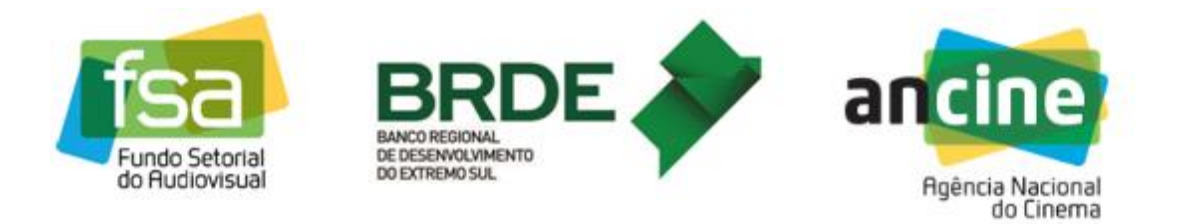

8) Após clicar em "Salvar" o sistema irá emitir um aviso. Basta clicar em "*OK*" e em seguida em "*Próximo*".

| Image: Successol       Image: Successol         Image: Successol       Clique em "Próximo"         Image: Successol       L         Image: Successol       L         Image: Successol       L         Image: Successol       L         Image: Successol       L         Image: Successol       L         Image: Successol       L         Image: Successol       L |    |          |                                                          | NO                        | CFF/CNFJ |
|----------------------------------------------------------------------------------------------------|----|----------|----------------------------------------------------------|---------------------------|----------|
| Inscrição salva com sucesso! Clique em "Próximo"     IL       Inscrição salva com sucesso! Clique em "Próximo"     IL                                                                                                    | 33 | IL       |                                                          |                           |          |
| Inscrição salva com sucesso! Clique em "Próximo" IL<br>para prosseguir e finalizar. IL                                                                                                    | 33 | IL.      | SUCESSO!                                                 |                           |          |
|                                                                                                    | 17 | 1L<br>1L | alva com sucesso! Clique em "Próxi<br>gguir e finalizar. | Inscrição s<br>para pross |          |
|                                                                                                    |    |          | ОК                                                       |                           |          |

9) Esta é a última página e para concluir a inscrição é necessário marcar as "*caixinhas*" do termo de responsabilidade e clicar em "*Finalizar*".

|                                                                                                    | Quantida                                                                                                    | de de Registros Retornados:                                                         | 3                                                             |                         |     |
|----------------------------------------------------------------------------------------------------|----------------------------------------------------------------------------------------------------|-------------------------------------------------------------------------------------|---------------------------------------------------------------|-------------------------|-----|
| SÓCIO                                                                                                    |                                                                                                    |                                                                                     |                                                               |                         |     |
| CPF/CNPJ                                                                                                    | Nome Razão                                                                                                    | Cargo Função                                                                        | Nacionalidade                                                 | Capital Soc             | ial |
|                                                                                                    |                                                                                                    | ACIONISTA PF                                                                        | BRASIL                                                        | 33%                     | ^   |
|                                                                                                    |                                                                                                    | ACIONISTA PF                                                                        | BRASIL                                                        | 33%                     |     |
|                                                                                                    |                                                                                                    | ACIONISTA PF                                                                        | BRASIL                                                        | 17%                     |     |
|                                                                                                    |                                                                                                    | ACIONISTA PJ                                                                        | BRASIL                                                        | %                       |     |
|                                                                                                    | Quantida                                                                                                    | de de Registros Retornados:                                                         | 4                                                             |                         | ~   |
| Termos de Respo                                                                                                    | nsabilidade                                                                                                    |                                                                                     |                                                               |                         |     |
| <ul> <li>Declaro que essi</li> <li>Tenho ciência e</li> <li>Esta empresa ap</li> <li>FGTS e demais tribu</li> </ul> | as informações são verdadeiras<br>concordo com os termos desta c<br>presenta situação regular perante<br>utos federais. | e de inteira responsabilidade<br>:hamada pública.<br>e dívida ativa da união, Contr | do representante legal da er<br>ibuições previdenciárias e de | npresa.<br>e terceiros, |     |
|                                                                                                    |                                                                                                    |                                                                                     | VOLTAR                                                        | FINALIZAR               |     |

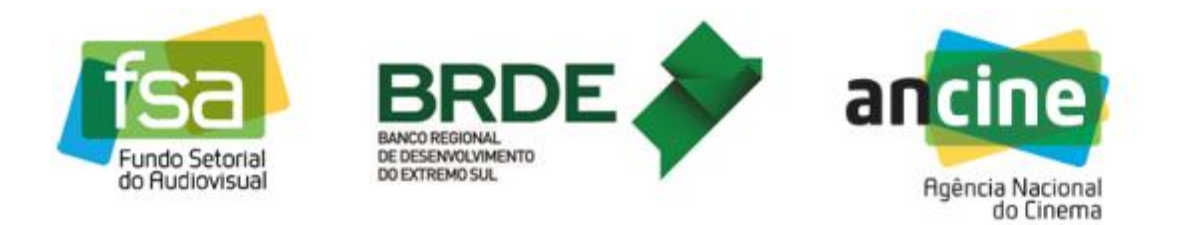

 O sistema irá gera um aviso e basta clicar em "Sim" para que o sistema gere o protocolo de inscrição.

| sócio                                        | Quai                                                   | ntidade de Registros Retorn                                                                                             | ados: 3                                 |                       |
|----------------------------------------------|--------------------------------------------------------|----------------------------------------------------------------------------------------------------|-----------------------------------------|-----------------------|
| CPF/CNPJ                                     | Nome Razão                                             | Cargo Função                                                                                                    | Nacionalida                             | ade Capital Socia     |
|                                              |                                                        | ACIONISTA PF                                                                                                    | BRASIL                                  | 33%                   |
|                                              |                                                        |                                                                                                    |                                         | 33%                   |
|                                              | ⊐                                                      | ALERTA                                                                                                    |                                         | 17%                   |
|                                              | Após finali:<br>alterada. C<br>efetue uma<br>realmente | zar, essa inscrição não pode<br>Caso haja a necessidade de<br>a nova inscrição para substi<br>finalizar esta inscrição? | erá ser<br>alterá-la,<br>tuí-la. Deseja | %                     |
|                                              |                                                        | NÃO SIM                                                                                                    |                                         |                       |
| ermos de Responsat                           | bili¢                                                  |                                                                                                    |                                         |                       |
| ✓ Declaro que essas int                      | form                                                   |                                                                                                    | e l                                     | egal da empresa.      |
| ✓ Tenho ciência e conc ✓ Esta empresa aprese | ordo com os termos de<br>enta situação regular pe      | esta chamada pública.<br>erante dívida ativa da união                                                                   | Contribuições previdenci                | árias e de terceiros. |

 Após concluir o passo "10" o usuário deverá tomar nota de seu protocolo e clicar em "OK". O usuário terá ainda a opção de imprimir sua inscrição.

|                       | N                        | <b>•</b> • • • • • • • • • • • • • • • • • • |               |                |
|-----------------------|--------------------------|----------------------------------------------|---------------|----------------|
| CPF/CNPJ              | Nome Razao               | Cargo Funçao                                 | Nacionalidade | Capital Social |
|                       |                          | ACIONISTA PF                                 | BRASIL        | 33%            |
|                       |                          |                                              |               |                |
|                       |                          |                                              |               | 33%            |
|                       |                          |                                              |               |                |
|                       |                          | SUCESSO!                                     |               | 17%            |
|                       | Sup incorio              | ão foi finalizada com cucorro                | L Clique em   | ~              |
|                       | "Imprimir"               | para guardar seu comprovant                  | e de          | 76             |
|                       | inscrição.  <br>11:24:55 | Protocolo: 2015000239 07/10                  | /2015         |                |
|                       |                          |                                              |               | Ť.             |
|                       |                          |                                              |               |                |
|                       |                          | ОК                                           |               |                |
| ermos de Responsa     | bilic                    |                                              |               |                |
| Declaro que essas i   | nform                    |                                              | e legal (     | da empresa.    |
| I Tenho ciência e con | cordo com os termos de   | sta chamada pública.                         |               |                |
|                       |                          |                                              |               |                |

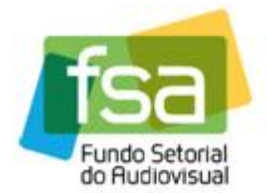

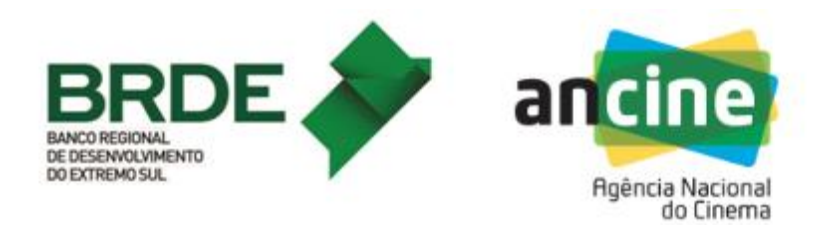

Assim se encerra a inscrição da empresa no sistema de Suporte Automático – linha de desempenho comercial.

O próximo passo é aguardar a abertura da fase de Habilitação de Obras.

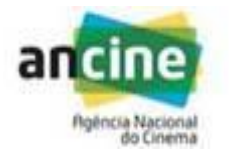

COORDENAÇÃO DE SUPORTE AUTOMÁTICO SUPERINTENDÊNCIA DE DESENVOLVIMENTO ECONÔMICO - SDE E-mail: <u>suporte.automatico@ancine.gov.br</u> Agência Nacional do Cinema - ANCINE Av. Graça Aranha, 35 – 3º andar– Sala 302. CEP: 20.030-002 Rio de Janeiro – RJ